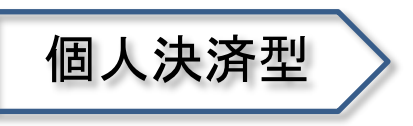

## STEP2:受講者 ユーザ情報(受講者)登録

受講希望の方は、団体ご担当者様へ事前にお送りしているメールに記載された【ユーザ登録フォーム URL】から、受講に必要なユーザ(受講者)の情報を、購入可能期間内に登録します。

ユーザ情報登録の手順は、以下の通りです。

① 画面の表示に従って以下の必要事項を入力し、利用規約及び個人情報の取扱いについて同意します。

| 項目          | 必須 | 備  考                                      |
|-------------|----|-------------------------------------------|
| 氏名(姓)       | *  | 15 文字以内で入力してください。                         |
| 氏名(名)       | *  | 15 文字以内で入力してください。                         |
| ローマ字(姓)     | *  | 25 文字以内、半角英数で入力してください。                    |
| ローマ字(名)     | *  | 25 文字以内、半角英数で入力してください。                    |
| パスワード       | *  | 7 文字以上、半角英字(大文字、小文字を含む)と半角数字で入力してください。    |
| パスワード(確認)   | *  | 上記パスワードと同じものを入力してください。                    |
| メールアドレス     | *  | 半角英数で4文字以上300文字以内で入力してください。               |
| メールアドレス(確認) | *  | 上記メールアドレスと同じものを入力してください。                  |
| 生年月日        | *  | 半角英数で「YYYY/MM/DD」形式で入力してください。例:2999/04/14 |
|             |    | Y(年)M(月)D(日)の間に必ず半角スラッシュ「/」を入力してください。     |
| 部課名/学部名     |    | 30 文字以内で入力してください。                         |

- ② 確認画面が表示されるので、内容をご確認いただき、「登録」を押下して受講者登録を完了させます。
- ③ 受講者登録完了後、すぐに ID をお知らせする「ユーザ登録完了通知」メールが送信されます。
  - ◆「ユーザ登録完了通知」 メールサンプル

| 件名: (ユーザ登録完了通知TOEIC 公式 e ラーニング 基礎編 Listening & Reading<br>差出人: TOEIC 公式 e ラーニング 未開催サポート selitin-support @ube-clobal.com2                                                                                                    |
|----------------------------------------------------------------------------------------------------|
| SAMPLE                                                                                                    |
| 本文:                                                                                                    |
| ≪受講者名≫00000 様                                                                                                    |
| TOEIC 公式 e ラーニング 茶礎編 Listening & Reading のユーザ登録が完了しました。                                                                                                    |
| 口は以下のとおりです。                                                                                                    |
|                                                                                                    |
| 【氏名]:00000                                                                                                    |
| [団体名]:00000                                                                                                    |
|                                                                                                    |
|                                                                                                    |
| ト記URLまり、IDさハスワートでロクインし、明人画面へ速んでください。<br>際見報う他の必要の注めたけ、「コーラ社」の「あご覧くだか」                                                                                                    |
| 間の購入後の子音の道の方は、コースガイド」とこれにさい。                                                                                                    |
| URL: https://elfdn.iibc-global.org/pv                                                                                                    |
| ※パスワードがご不明の場合は、ログイン画面の「ユーザ IDパスワードを忘れてしまった方はこちら」からお手続きください。                                                                                                    |
|                                                                                                    |
|                                                                                                    |
| The second second second second second                                                                                                    |
| このメールは送信専用ですので、                                                                                                    |
| このメールは送信専用ですので、<br>ご不可な点がありましたら、金団体ご担当者様までお知らせください。<br>                                                                                                    |
| このメールは注意場所ですので、<br>こ不明な点が多せたたら、意間にに1日当初までわからせください。                                                                                                    |
| このメールは送信専門ですので、<br>ご不可な点がありましたら、音関体に指当者様素でわれらせください。<br>====================================                                                                                                    |
| このメールは送信専門ですので、<br>ご不明な点がありましたら、雪間はご指当者経までお知らせください。<br>====================================                                                                                                    |
| このメールは送信専門ですのこ、<br>ご不知はよが少ないたら、貴信に(自当台球までお知らせください。<br>                                                                                                    |
| このメールは送信専門ですのて、<br>ご 不知なよがありました。会習には「担当台球であねらせべたい。<br>                                                                                                    |
| このメールは送信券用ですので、<br>ご不知ば点が多少に入た。責任に「自当台球までお知らせべださい。<br>                                                                                                    |
| このメールは送信専門ですのこ、<br>ご不知はよがめないたら、雪信はに1回当日はまでお知らせべたさい。<br>                                                                                                    |
| このメールは送信券用ですのこ、<br>こかりよいたえ、雪白にて自当前様でた約50 せください。<br>                                                                                                    |
| このメールは送信専門ですのこ、<br>こ不知は太が少ないたら、貴信に「自当台球までお知らせべださい。<br>                                                                                                    |
| このメールは送信券用ですのこ、<br>こ不知は点が少れたら、責任に「抽当前様でお知らせべだれ、<br>                                                                                                    |
| このメールは送信専門ですのこ、<br>こ不知は太が少ないたら、貴信にと自当を持までお知らせべたい。<br>                                                                                                    |
| <ul> <li>このメールは送信専門ですのこ、<br/>こでありたえが、雪白にと行き当時までありかさせべだい、              このがしたえ、雪白にと行き時ままでありかさせべだい、             このがしたえ、雪白にと行き時ままでありかさせべたい。             このでは、             ではないます。             ではないます。             ではなせまままままはないます。             ではなせます。</li></ul> |